## Lav en prøve artikel.

Du kan prøve at lave en artikel, hvis du følge denne vejledning vil artiklen kun blive vist for bruger som er logget ind, dvs. webudvalget. Du sletter bare artiklen bagefter.

Gå til backend, http://klokkerholminfo.dk/administrator

Log på.

Klik på "Tilføj ny artikel"

| > C 🕓 klokk                             | erholminfo     | .dk/administrat              | or/index.php                    | li                                      |       |
|-----------------------------------------|----------------|------------------------------|---------------------------------|-----------------------------------------|-------|
| ) Forside 😽 Google                      |                |                              |                                 |                                         |       |
| ·                                       | 1000 (Sec. 25) |                              | 42022                           |                                         |       |
| Joom                                    | al Klo         | kkerholml                    | nfo                             |                                         |       |
| 22-1-1-1-1-1-1-1-1-1-1-1-1-1-1-1-1-1-1- |                |                              |                                 |                                         |       |
| A CONTRACTOR AND A CONTRACTOR AND       | 1000000000     | 2224 States States Constants | A standard and a standard stand | 100000000000000000000000000000000000000 |       |
| Websted Menuer                          | Indhold        | Komponenter                  | Udvidelser                      | Værktøj                                 | Hjæl  |
| Websted Menuer                          | Indhold        | Komponenter                  | Udvidelser                      | Værktøj                                 | Hjælı |
| Websted Menuer                          | Indhold        | Komponenter                  | Udvidelser                      | Værktøj                                 | Hjæl  |
| Websted Menuer                          | Indhold        | Komponenter                  | Udvidelser                      | Værktøj                                 | Hjæl  |
| Websted Menuer                          | Indhold        | Komponenter                  | Udvidelser                      | Værktøj                                 | Hjæl  |

## Så åbner din "Tekst editor"

| C Oklokkerholminfo.dk/administrator/index.php?option=com_content |                                    |                                                                                                    | 公 <b>*</b>                                                                                               |
|------------------------------------------------------------------|------------------------------------|----------------------------------------------------------------------------------------------------|----------------------------------------------------------------------------------------------------|
| rside 🏹 Google                                                   |                                    |                                                                                                    | - Andre bogn                                                                                             |
| 🔏 Joomla! 🛛 Kiokkerholminfo                                      |                                    |                                                                                                    | Version 1.5.                                                                                             |
| bsted Menuer Indhold Komponenter Udvidelser Værktøj Hjælp        |                                    |                                                                                                    | 👹 Forhåndsvisning 💮 0 🚨 1 🤒 Log a                                                                        |
| Artikel: [Ny]                                                    |                                    |                                                                                                    | Sorhåndsvisning 😪 🖌 😂 🚺                                                                                  |
| Tel Alas Sektion - vælg sektion - vælg                           | Publiceret<br>Forsiden<br>Kategori | <ul> <li>○ Nej <ul> <li>○ Ja</li> <li>○ Nej <ul> <li>○ Ja</li> <li>Vælg kategori <ul> <li>▼</li> </ul> </li> </ul></li></ul></li></ul> | Tilstand Publiceret<br>Hits<br>Revideret 0 Gange<br>Oprettet Fredag 10. marts 2011 12:29<br>Montificaret |
| show/hide]                                                       |                                    |                                                                                                    |                                                                                                    |
| W B Z U Font familie · Fontstorrelse · Stiarter · AR ≡ ≡ ≡ Forma | it -                               |                                                                                                    | Parametre - artikel     Skribent Torben Grover Friksen                                                   |
|                                                                  | Ω                                  |                                                                                                    | Skribentalias                                                                                            |
|                                                                  |                                    |                                                                                                    | Adgangsniveau Offentlig 💌                                                                                |
|                                                                  |                                    |                                                                                                    | Oprettelsesdato 2011-03-18 12:29:07                                                                      |
|                                                                  |                                    |                                                                                                    | Start publicering 2011-03-18 12:29:07                                                                    |
|                                                                  |                                    |                                                                                                    | Afslut publicering Aldrig                                                                                |
|                                                                  |                                    |                                                                                                    | Parametre - avanceret                                                                                    |
|                                                                  |                                    |                                                                                                    | Metadatainformation                                                                                      |

Følg nedenstående anvisninger

- 1. Titel er overskriften i artiklen. Alias bruges af systemet.
- 2. Sektion er hvor artiklen skal vises. Her "Intern"
- 3. Kategori, der kan være flere kategorier i en Sektion, men her er der kun en, Webudvalget.
- 4. Publiceret, er om artiklen skal kunne ses på hjemmesiden nu, eller hvis man vil vente lidt, Forsiden bruges kun til "Nyheder fra Klokkerholm"
- 5. Indhold, her skrives selv artiklen.

| /ebsted Menuer Indhold Komponenter Udvidelser Værktøj Hjælp                                                                                                    | 4. Sådan               |
|----------------------------------------------------------------------------------------------------|------------------------|
| Artikel: [Ny] 1. Skriv det samme i<br>begge felter                                                                                                    |                        |
| Titel En prøve af Torben                                                                                                    | Publiceret 🖉 Nej 🖲 Ja  |
| Alias En preve af Torben 2 Valid                                                                                                    | Forsiden  Nej O Ja     |
| $ \begin{array}{c} [show/hide] \\ \hline  @ \ensuremath{ @ \ensuremath{ & \ensuremath{ @ \ensuremath{ @ \ensuremath{ @ \ensuremath{ @ \ensuremath{ & \ensuremath{ & \ensuremath{$ | 3. Kun den<br>mulighed |
| Dette er bare en prøve, skrevet af Torben.                                                                                                    |                        |

Forsæt og afslut.

- 6. Adgangsniveau skal stå på "Speciel" betyder artiklen kun kan ses af brugere som er logget ind.
- 7. Anvend, gemmer artiklen, men lader siden stå åben. "Gem" gemmer artiklen og lukker siden.

| Anten                                                                                                    |                                                                                                | Version          |
|----------------------------------------------------------------------------------------------------|------------------------------------------------------------------------------------------------|------------------|
| Forhán                                                                                                    | dsvisning 🗇 0 🎿                                                                                |                  |
| Forhåndsvisning Ge                                                                                                    | em Anvend Anni                                                                                 | ) (<br>uller Hja |
| Tilstand Publicere                                                                                                    | ət                                                                                             |                  |
| Hits<br>Revideret                                                                                                    |                                                                                                | 6                |
| Oprettet Fredeo 1                                                                                                    | 8 marte 2011 12-10                                                                             | 0.               |
| Modificeret Ikke mod                                                                                                    | ificeret                                                                                       | Væ               |
|                                                                                                    |                                                                                                | /                |
| Parametre - artikel                                                                                                    | /                                                                                              |                  |
| <ul> <li>Parametre - artikel</li> <li>Skribent</li> </ul>                                                                                                    | Torben Grover Frikse                                                                           | n 💌              |
| <ul> <li>Parametre - artikel</li> <li>Skribent</li> <li>Skribentalias</li> </ul>                                                                             | Torben Grover Frikse                                                                           | n 💌              |
| <ul> <li>Parametre - artikel<br/>Skribent</li> <li>Skribentalias</li> <li>Adgangsniveau</li> </ul>                                                           | Torben Grover Frikse                                                                           | n 💌              |
| <ul> <li>Parametre - artikel</li> <li>Skribent</li> <li>Skribentalias</li> <li>Adgangsniveau</li> <li>Oprettelsesdato</li> </ul>                             | Torben Grover crikse<br>Speciel                                                                |                  |
| Parametre - artikel     Skribent     Skribentalias     Adgangsniveau     Oprettelsesdato     Start publicering                                               | Torben Grover zrikse<br>Speciel<br>2011-03-18 12:10:55<br>2011-03-18 12:10:55                  |                  |
| Parametre - artikel     Skribent     Skribentalias     Adgangsniveau     Oprettelsesdato     Start publicering     Afslut publicering                        | Torben Grover Erikse<br>Speciel<br>2011-03-18 12:10:55<br>2011-03-18 12:10:55<br>Aldrig        |                  |
| Parametre - artikel     Skribent     Skribentalias     Adgangsniveau     Oprettelsesdato     Start publicering     Afslut publicering     Parametre - avance | Torben Grover Erikse<br>Speciel<br>2011-03-18 12:10:55<br>2011-03-18 12:10:55<br>Aldrig<br>ret |                  |

Gå nu til Frontend http://klokkerholminfo.dk og log ind.

I Bruger menu skal du klikke på Webudvalget.

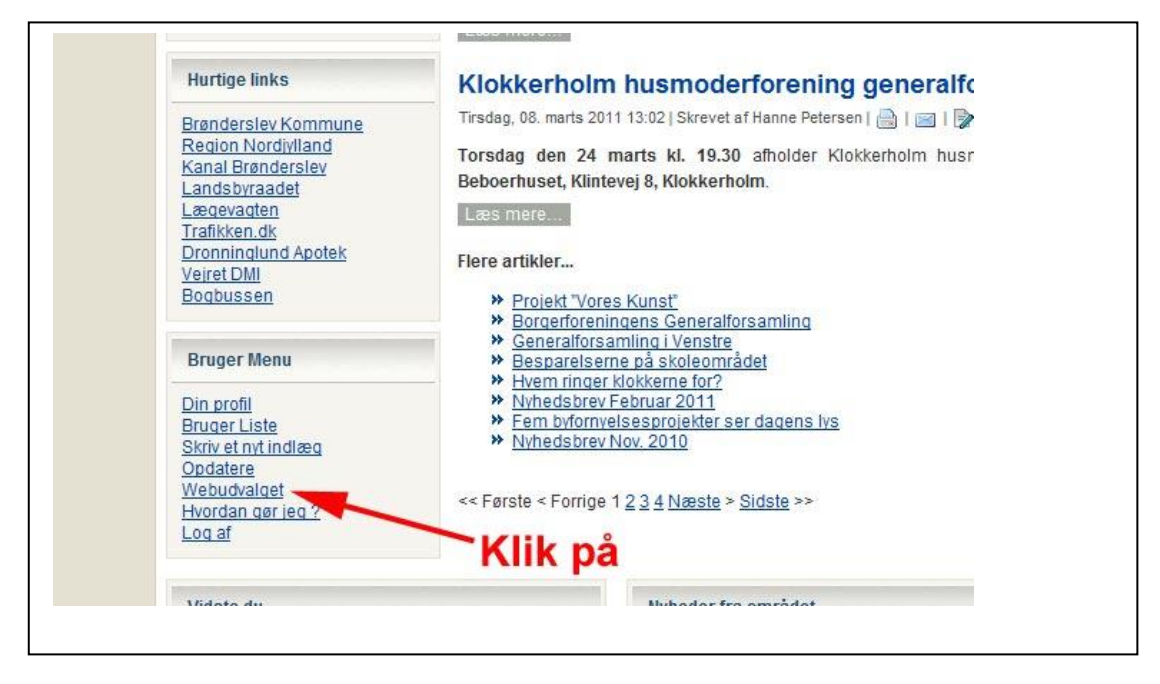

## Så skulle din artikel gerne stå der.

|                                                           | Webudvalget                                                                             |                                 |                 |
|-----------------------------------------------------------|-----------------------------------------------------------------------------------------|---------------------------------|-----------------|
| enu<br>en<br>Ims historie                                 | Denne kategori er kun til internt brug i webudvalget og kan k<br>Titelfilter Vis # 10 💌 | aun ses hvis man er logget ind. | Reklamer        |
| kkerholm                                                  | # Artikeltitel                                                                          | <u>Skribent</u>                 | FK              |
| <u>skalt</u>                                              | 1 En prøve af Torben 🕏                                                                  | Torben Grover<br>Eriksen        | XX7             |
| efonnumre                                                 | 2 Refer t - Webudvalgsmøde d. 10.3.2011 🕼                                               | Lars Skiveren                   | VV.             |
|                                                           | 3 Referat - Webudvalgsmøde d. 2.2.2011 🕏                                                | Lars Skiveren                   | SPF småg        |
| Marts 2011 > »<br>O T F L S<br>2 3 4 5 6<br>0 40 44 40 40 | Her skulle din artike                                                                   | el gerne stå                    | Arkite<br>Hells |

Hvis du klikker på det lille ikon "Rediger" kan du rediger artiklen i frontend.

| Tit | elfilter Vis # 10 💌                            | Skribent                 |
|-----|------------------------------------------------|--------------------------|
|     | 1 En prøve af Torben                           | Torben Grover<br>Eriksen |
| 3   | 2 <u>Referat - Webudvalge øde d. 10.3.2011</u> | Lars Skiveren            |
|     | 3 Referat - Webudvalgsmøde d. 2.2.2011 🕏       | Lars Skiveren            |
|     | Rediger                                        |                          |

Prøv at skrive et eller andet i artiklen og klik på gem.

|                                   | Tilføj en artikel                                                    | 2. Klik på "gem" | Reklamer                  |
|-----------------------------------|----------------------------------------------------------------------|------------------|---------------------------|
|                                   | Tekstbehandler Titel: En prøve af Torben [show/hide]                 |                  | POUL HANSEI               |
|                                   |                                                                      |                  | s oplOr<br>regnskab og bo |
| > »<br>L <b>S</b><br>5 6<br>12 13 | Dette er bare ne prøve, skrevet af Torben<br>Skrevet til i Frontend. |                  | Fest E                    |
| 19 20<br>26 27<br>2 3             | 1. Prøv at skrive                                                    | et eller andet   | Holmer                    |

Klik så på selve artiklen og du skulle gerne se din artikel.

| Bye                                                                    | n i landskabet                            |
|------------------------------------------------------------------------|-------------------------------------------|
| - En la                                                                | andskabelig tilgang til byudvikling       |
| Hoved Menu                                                             | En prøve af Torben                        |
| <u>Forsiden</u><br>Velkommen                                           | Dette er bare ne prøve, skrevet af Torben |
| <u>Klokkerholms historie</u><br><u>Kalender</u><br>Nyt fra Klokkerholm | Skrevet til i Frontend.                   |
| Find det lokalt                                                        |                                           |

Nu kan jeg se at jeg har lavet en taste fejl, "Dette er bare ne prøve" så er det nemt at rette fejlen i frontend ellers arbejder jeg altid med artikel fra backend af.

Man har et bedre overblik fra backend og kan flere ting der, men det kommer jeg ind på når vi skal have møde igen.

Hvis du vil slette en artikel igen, gøres dette også fra Backend.

Find din artikel og sæt flueben i feltet foran.

| 3  |   | Klokkerholms historie                 | 2        | 0 | A 7 |
|----|---|---------------------------------------|----------|---|-----|
| 4  |   | Vigtige telefonnumre                  | 2        | 0 |     |
| 5  |   | Byportal for Klokkerholm              | 2        | 0 |     |
| 6  |   | Bogbussen                             | V        | C |     |
| 7  |   | Al begyndelse er svær                 | 2        | Q |     |
| 8  | V | En prøve af Torben                    | <b>V</b> | 0 |     |
| 9  |   | Referat - Webudvalgsmøde d. 10.3.2011 | 2        | 0 |     |
| 10 |   | Referat - Webudvalgsmøde d. 2.2.2011  | V        | C |     |
| 11 |   | Klokkerholm Løbeklub                  | V        | ~ |     |
| 12 |   | AVV's glas og avis bobler             | 1        | 1 | * * |
| 12 |   | Propriet for an entry according to a  | =        | , |     |

## Klik så "Papirkurv"

|                                    | _           |                   |            |                   |
|------------------------------------|-------------|-------------------|------------|-------------------|
|                                    |             |                   | $\bigcirc$ | × O               |
| Senopret Arkiv Publicer Afpublicer | Flyt Kopier | Papirkurv Rediger | Ny in      | dstillinger Hjælp |
| Arkiv Publicer Afpublicer          | Flyt Kopier | Papirkurv Rediger | Ny in      | dstillinger Hjælp |
|                                    |             |                   |            |                   |

Og vuptigrisen, artiklen er slettet.

Prøv at lege lidt med det og husk det er ikke svært, det er bare nyt.